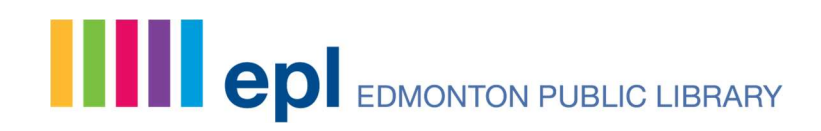

## How to Make a Room Booking Request at EPL

Last Updated: March 2022

Things to consider:

- Meeting Rooms can bee booked **14-60 days** in advance and Event Spaces/Theatres can be booked **14-180 days** in advance
- You will need a valid EPL library card to submit a booking; if you don't have one already, you can sign up online or visit any of our <u>21 locations</u>
- Once your room booking has been confirmed, you have the ability to pay online

Step 1) Navigate to our room booking page: https://www.epl.ca/room-rental/

Here you can:

- Review the different meeting rooms and event spaces available
- Read EPL policies associated with booking and using a room at EPL
- See the different rental rates for meeting rooms and event spaces

Step 2) Select the branch where you would like to book a room. *Please note availability* may vary as *EPL slowly resumes in-person services*.

| cessibility details (e.g. washrooms, hearing as                                                                                                    | rooms across EPL locations. Information on room le<br>sist where available) are provided for each branch.                                                                     | ocation, AV and furniture inclusions, wifi and                                     |
|----------------------------------------------------------------------------------------------------|----------------------------------------------------------------------------------------------------|------------------------------------------------------------------------------------|
| ease review all information before booking.                                                                                                    | If you'd like to see the room in advance, contact                                                                                                    | t your local EPL branch to organize a visit.                                       |
| see where all EPL branches are located in the                                                                                                    | e city, view a map of all locations.                                                                                                    |                                                                                    |
|                                                                                                    |                                                                                                    |                                                                                    |
| Abbottsfield - Penny McKee                                                                                                    | Idylwylde (Bonnie Doon)                                                                                                    | Riverbend                                                                          |
| Calder                                                                                                    | Jasper Place                                                                                                    | Sprucewood                                                                         |
| Capilano                                                                                                    | Lois Hole (Callingwood)                                                                                                    | Stanley A. Milner (Downtown)                                                       |
| Castle Downs                                                                                                    | Londonderry                                                                                                    | Strathcona                                                                         |
| Clareview                                                                                                    | Meadows                                                                                                    | Woodcroft (Westmount)                                                              |
| Highlands                                                                                                    | Mill Woods                                                                                                    |                                                                                    |
|                                                                                                    |                                                                                                    |                                                                                    |
| Event Spaces and The                                                                                                    | atres for Rent                                                                                                    |                                                                                    |
| Event Spaces and The                                                                                                    | atres for Rent                                                                                                    | it Spaces                                                                          |
| Event Spaces and Their<br>relow is the full list of branches with event space<br>formation on location, AV and furniture inclusio<br>ashrooms, hearing assist where available) are                                                                                               | atres for Rent                                                                                                    | It Spaces<br>Stanley A. Milner (Downtown)                                          |
| Event Spaces and The:<br>elow is the full list of branches with event space<br>formation on location. AV and furthure inclusion<br>activitorism. hearing assol where available) are<br>lease review all information before booking.                                              | atres for Rent as and theatres across EPL locations. ns, will and accessibility details (e.g. provided for each branch. If you'd like to see the room in Thee                 | tt Spaces<br>Stanley A. Milner (Downtown)<br>stres                                 |
| Event Spaces and The:<br>lelow is the full list of branches with event space<br>formation on location. AV and furthure inclusion<br>advoroms, hearing assist where available) are<br>lease review all information before booking<br>dvance, contact your local EPU transit to or | atres for Rent as and theatres across EPL locations. ns, wif and accessibility details (e.g. provided for each branch. If you'd like to see the room in ganize a visit. Theat | tt Spaces<br>Stanley A. Milner (Downtown)<br>ttres<br>Stanley A. Milner (Downtown) |

Spread the words.

Step 3) You will be redirected to the booking request page for the branch. Here you can:

- 1 Access the EPL documentation needed to book a room
- 2 Click the Info button to learn more about the specific room

| e                                                                                                    | ol.ca                      |          |                        | Sea      | rch Catalo | gue ~   | Keyword | ~      |        |        |        | Advances | Q.<br>Sento |        |     |
|----------------------------------------------------------------------------------------------------|----------------------------|----------|------------------------|----------|------------|---------|---------|--------|--------|--------|--------|----------|-------------|--------|-----|
| Browse 🗸 🗎                                                                                                    | What's On ~ Digital Conte  | nt ~ Se  | rvices ~               | Chat     |            |         |         |        |        |        |        |          |             |        |     |
| Idmonton Public Library / LibCal / Space An                                                                                                    | Robitty - Highlands        |          |                        |          |            |         |         |        |        |        |        |          |             |        |     |
| ocation Higheres                                                                                                    | v Category SameAl v        | Capacity | Al fost <b>e</b> s ( 1 | secial m |            |         |         |        |        |        |        |          |             |        |     |
| Hese read the following documents<br>- Custame Canaduch Party<br>- Usary User Policy<br>- Meeting Rooms Baard Policy<br>- Meeting Rooms Administrative I<br>- Facility Remail Contract<br>Wednesday, Decemb<br>Bioris Joss | 1<br>billey<br>er 15, 2021 |          |                        |          |            |         |         |        |        |        |        |          |             |        |     |
| Space                                                                                                    |                            | 9:00am   | 10:00am                | 11:00am  | 12:00pm 1  | :00pm 3 | 2:00pm  | 3:00pm | 4:00pm | 5:00pm | 6:00pm | 7:00pm   | 8:00pm      | 9:00pm | 1   |
| C Meeting Rooms                                                                                                    |                            |          |                        |          |            |         |         |        |        |        |        |          |             |        |     |
| 🔰 📷 Program Room (Capacity -                                                                                                    | (i) 🕉 🗯                    |          |                        |          |            |         |         |        |        |        |        |          |             |        |     |
| 4                                                                                                    | ,                          |          |                        |          |            |         |         |        |        |        |        |          |             |        | 120 |
|                                                                                                    |                            |          |                        |          |            |         |         |        |        |        |        |          |             |        |     |

When you click the *Info* button, you will see an image and description of the room:

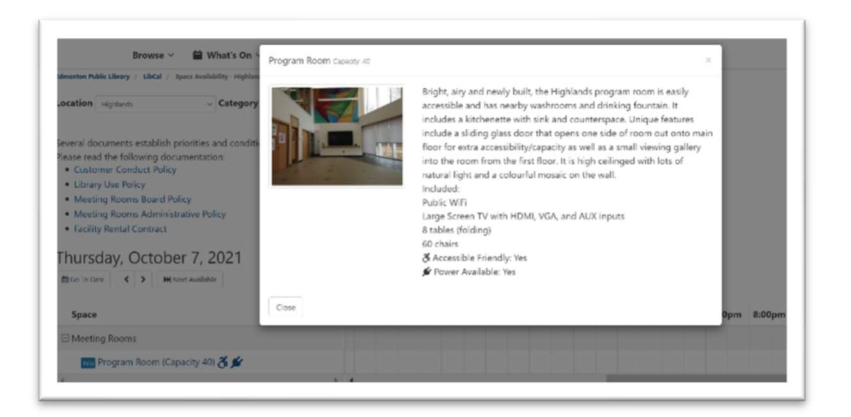

*NOTE:* You can jump to other EPL branches using the drop-down menu:

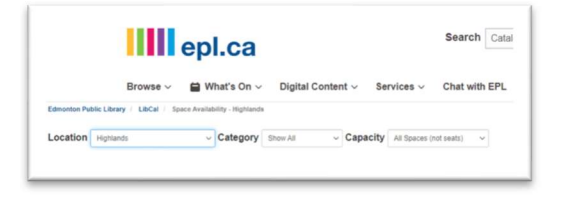

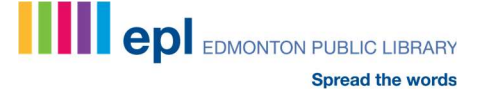

Step 4) Select your preferred date either by:

• using the Go To Date calendar to choose a specific date

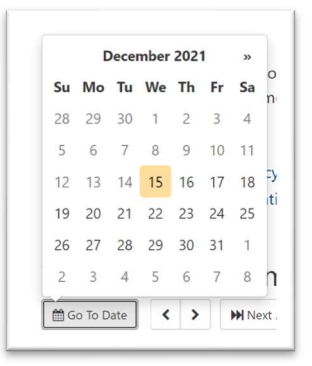

• using the *Earliest Booking Date* button to move the calendar grid to 14 days from today

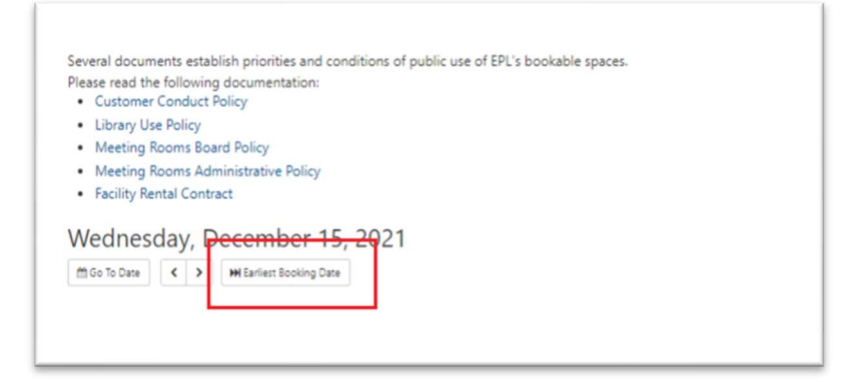

If a room is **available**, the time slots will be in **green**. If a room is **unavailable**, the time slots will be in **red**.

| Space                                                     | 8:00am | 9:00am | 10:00am | 11:00am | 12:00pm | 1:00pm | 2:00pm | 3:00pm | 4:00pm | 5:00pm | 6:00pm | 7:00pm | 8:00pm |
|-----------------------------------------------------------|--------|--------|---------|---------|---------|--------|--------|--------|--------|--------|--------|--------|--------|
| Meeting Rooms                                             |        |        |         |         |         |        |        |        |        |        |        |        |        |
| 📷 Civic Employees Fund Room 1 (Capacity 60) 🕉 🖋           |        |        |         |         |         |        |        |        |        |        |        |        |        |
| 📷 Civic Employees Fund Room 2 (Capacity 60) 🕉 🖋           |        |        |         |         |         |        |        |        |        |        |        |        |        |
| 📷 Civic Employees Fund Room 3 (Capacity 60) 🕉 🖋           |        |        |         |         |         |        |        |        |        |        |        |        |        |
| Civic Employees Fund Rooms - 1,2,3 combined (Capacity 180 |        |        |         |         |         |        |        |        |        |        |        |        |        |
| 📷 Stollery Wonder Room (Capacity 32) 🔏 🗲                  |        |        |         |         |         |        |        |        |        |        |        |        |        |
| TD Explore Room (Capacity 60) 🔏 🖌                         |        |        |         |         |         |        |        |        |        |        |        |        |        |

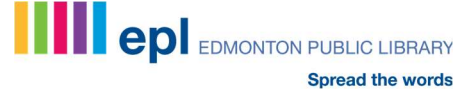

Step 5) Once you find a suitable date and time, click on a green box at your start time. This will create a **one-hour** default booking with obligatory prep time at the beginning and end of your booking:

| Space                            | n | 9:00am | 10:00am | 11:00am | 12:00pm | 1:00pm | 2:00pm | 3:00pm | 4:00pm | 5:00pm | 6:00pm | 7:00pm | 8:00pm | 9:00pm |
|----------------------------------|---|--------|---------|---------|---------|--------|--------|--------|--------|--------|--------|--------|--------|--------|
| Meeting Rooms                    |   |        |         |         |         |        |        |        |        |        |        |        |        |        |
| 📷 Program Room (Capacity 40) 💏 💅 |   |        |         |         |         |        |        |        |        |        |        |        |        |        |
|                                  |   |        |         |         |         |        |        |        |        |        |        |        |        | )      |

You can expand the booking by selecting the end time from the drop-down menu below the calendar:

| Space                                                  | 0am                   | 9:00am        | 10:00am                                                  | 11:00am                                                                                      | 12:00pm                                              | 1:00pm | 2:00pm        | 3:00pm   | 4:00pm | 5:00pm | 6:00pm |
|--------------------------------------------------------|-----------------------|---------------|----------------------------------------------------------|----------------------------------------------------------------------------------------------|------------------------------------------------------|--------|---------------|----------|--------|--------|--------|
| ∃ Meeting Rooms                                        |                       |               |                                                          |                                                                                              |                                                      |        |               |          |        |        |        |
| 🔤 Program Room (Capacity 25) 🕉 🗲                       |                       |               |                                                          |                                                                                              |                                                      |        |               |          |        |        |        |
|                                                        | > <b>4</b>            |               |                                                          |                                                                                              |                                                      |        | · · · · · · · |          | 1      |        |        |
| Program Room: 2:00pm                                   | Thursday, April 14,   | 2022 until    | 3:00pm                                                   | Thu Apr 14th                                                                                 | 2022                                                 |        | ~ 8           | \$100.00 | )      |        |        |
| This is an initial estimate. The final cost of this bo | oking will be confirm | ned by staff. | 2/30pm<br>3:00pm<br>3:30pm<br>4:00pm<br>4:30pm<br>5:00pm | Thu Apr 14th<br>Thu Apr 14th<br>Thu Apr 14th<br>Thu Apr 14th<br>Thu Apr 14th<br>Thu Apr 14th | 2022<br>2022<br>2022<br>2022<br>2022<br>2022<br>2022 |        |               |          |        |        |        |

Once you have selected the end time of your booking request, the timeslot will adjust, and you can submit your request by clicking on the *Submit Times* button:

| Space                                                         | n         | 9:00am                    | 10:00am    | 11:00am       | 12:00pm | 1:00pm   | 2:00pm       | 3:00pm | 4:00pm | 5:00pm | 6:00pm | 7:00pm | 8:00pm | 9:00pm |
|---------------------------------------------------------------|-----------|---------------------------|------------|---------------|---------|----------|--------------|--------|--------|--------|--------|--------|--------|--------|
| Meeting Rooms                                                 |           |                           |            |               |         |          |              |        |        |        |        |        |        |        |
| 🎫 Program Room (Capacity 40) 🔏 💅                              |           |                           |            |               |         |          |              |        |        |        |        |        |        |        |
| 4                                                             | > 4       |                           |            |               |         |          |              |        |        |        |        |        |        |        |
|                                                               |           | Avail                     | able 🧧 Y   | bur Booking   | Request | Unavaila | ble/Prep Tin | ne     |        |        |        |        |        |        |
| Program Room: 2:00pm Tuesd                                    | ay, Janua | y <mark>4,</mark> 2022 un | 516.0      | Opm Tue Jan 4 | th 2022 |          | ~ 6          | \$100  | .00    |        |        |        |        |        |
| This is an initial estimate. The final cost of this booking v | vil be co | nfirmed by st             | aff. \$100 | .00           |         |          |              |        |        |        |        |        |        |        |
|                                                               |           |                           |            |               |         |          |              |        |        |        |        |        |        |        |
|                                                               |           |                           | Subm       | nit Times     |         |          |              |        |        |        |        |        |        |        |
|                                                               |           |                           |            |               |         |          |              |        |        |        |        |        |        |        |

**Step 6)** Enter your EPL library card number and pin:

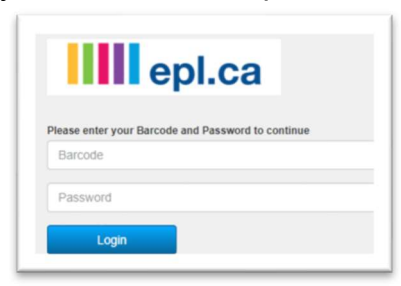

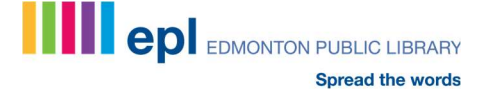

**Step 7)** Proceed to the booking form and provide all event details. *Please note required field are marked with an asterisk (\*).* 

| Fill out this form to submit your booking request for                                                                    | approval. You will receive a follow up email with EPL's decision that will confirm the total room booking fee                                                  |  |
|----------------------------------------------------------------------------------------------------|----------------------------------------------------------------------------------------------------|--|
| Full Name                                                                                                    |                                                                                                    |  |
| Email                                                                                                    |                                                                                                    |  |
| Name of organization *                                                                                                   |                                                                                                    |  |
| Title at organization (if applicable)                                                                                    |                                                                                                    |  |
| is your group not-for-profit? *                                                                                          | Select v                                                                                                    |  |
| Street Address *                                                                                                    |                                                                                                    |  |
| City and Province *                                                                                                    |                                                                                                    |  |
| Postal Code *                                                                                                    |                                                                                                    |  |
| Telephone *                                                                                                    |                                                                                                    |  |
| Website (if applicable)                                                                                                  |                                                                                                    |  |
| event description (provide a detailed response, including<br>purpose, subject matter, and names of any guest speakers) * |                                                                                                    |  |
| Will the booking be open to and advertised to the public? *                                                              | Select v                                                                                                    |  |
| Will food or non-alcoholic beverages be provided or available<br>for purchase during the booking? *                      | Select                                                                                                    |  |
| Will alcohol be provided or available for purchase during the event? *                                                   | Selectv                                                                                                    |  |
| Will music be played or will there be a live performance? *                                                              | Select v                                                                                                    |  |
| Do you plan to make use of available tables and chairs in the room? *                                                    | Select                                                                                                    |  |
| Do you plan to make use of the available technology in the room? *                                                       | Select v                                                                                                    |  |
| I have read and agree to the terms outlined in the below<br>documentation. *                                             | Customer Conduct Policy Cubrary Use Policy Meeting Rooms Board Policy Meeting Rooms Administrative Policy PEL Facility Rental Contract Submit my Booking Looms |  |
|                                                                                                    | Logod                                                                                                    |  |

Click on the Submit my Booking button.

EPL staff will review your request and follow up with an email.

If your booking is approved, the email will provide details including how to complete the Facility Rental Contract, the final booking fee and a link to pay for your booking online.

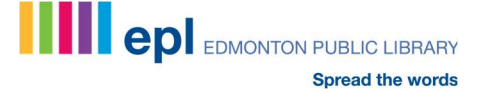